#### **CE 740 – Traffic Engineering**

#### **VISSIM Demo Session**

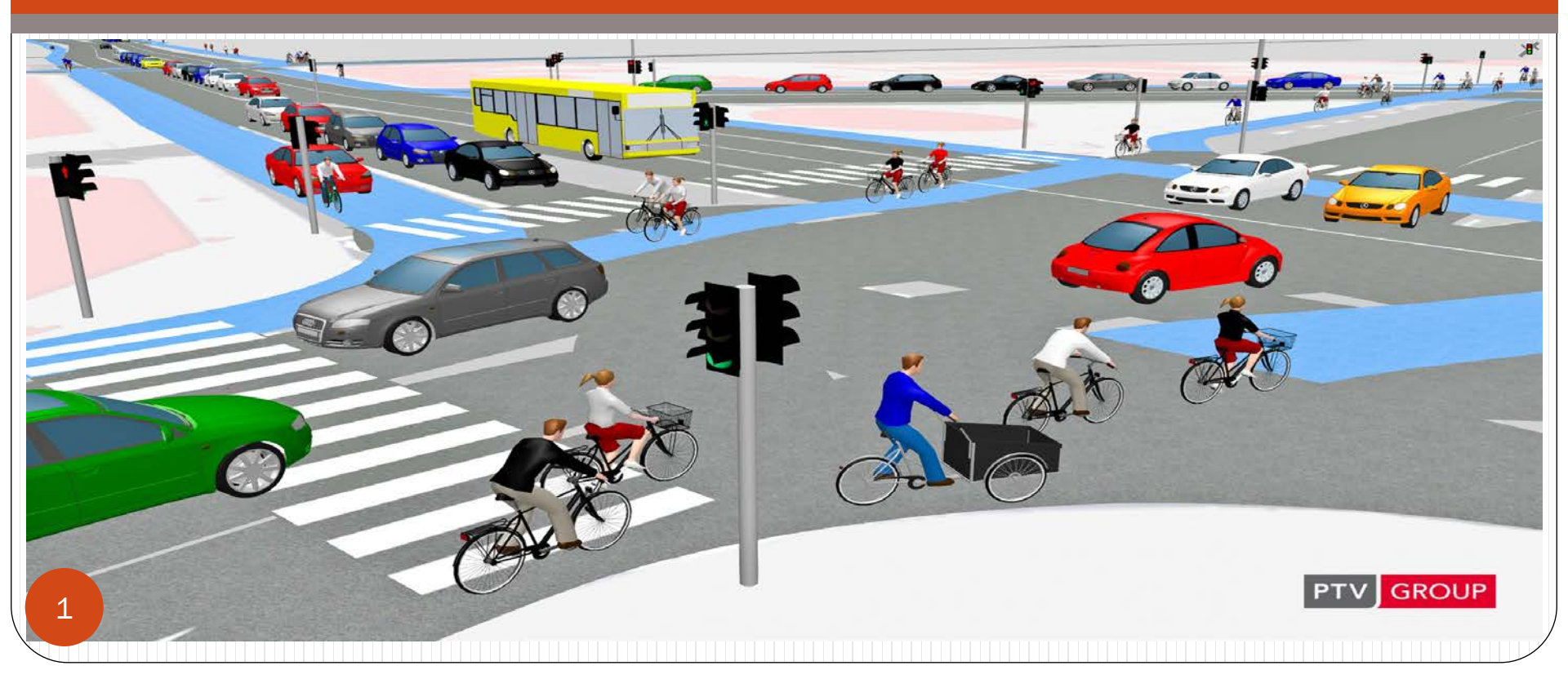

#### Introduction

- PTV Vissim is a microscopic multi-modal <u>traffic flow</u> <u>simulation</u> software package developed by <u>PTV Planung</u> <u>Transport Verkehr AG</u> in <u>Karlsruhe</u>, <u>Germany</u>.
- The name is derived from "Verkehr In Städten -SIMulationsmodell" (German for "Traffic in cities simulation model").
- PTV Vissim was first developed in 1992

# Input data Required to model in Vissim

- Geometric details
- Inflow in a link
- Free flow speed
- Turning movement in intersection
- Speed limits
- Signal timing
- Pedestrian flow
- Parking data
- Simulation timing

#### **VISSIM** window

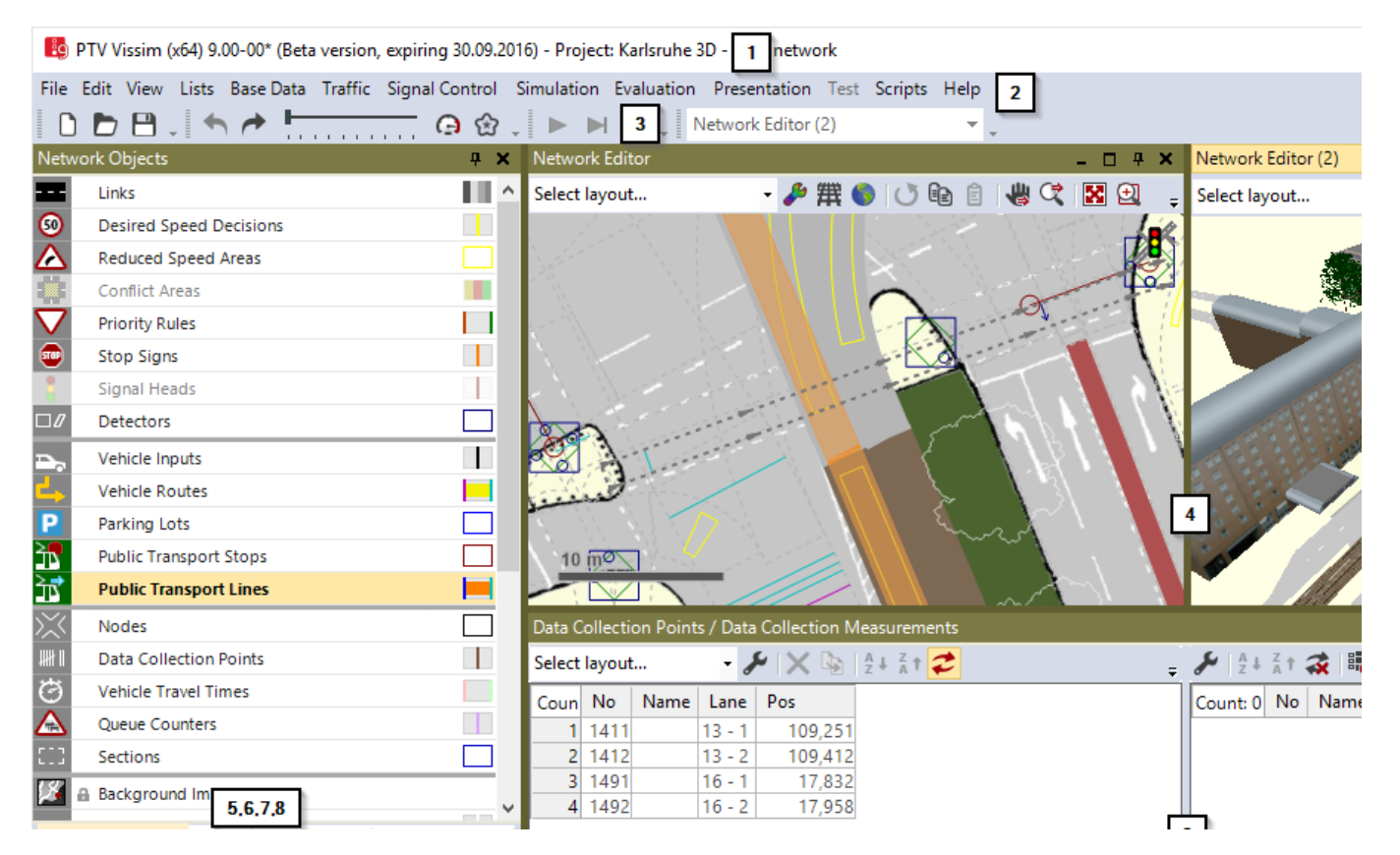

(1) Title bar (2) Menu bar (3)Toolbars (4) Network Editors (5) Network objects toolbar, level toolbar and background image toolbar are shown together by default in a window on tabs. (6) Levels toolbar (7) Back-ground tool-bar 8) Project explorer

#### **VISSIM** window

(9) Lists (10) Quick View (11) Smart Map 12) Status

| 1N                                              | Public Transport Stops                                                                                                    | 10       | mo           | Sale of          |                  |            |                   |        |             |        |        |           | (         |           |            | 1            |
|-------------------------------------------------|----------------------------------------------------------------------------------------------------|----------|--------------|------------------|------------------|------------|-------------------|--------|-------------|--------|--------|-----------|-----------|-----------|------------|--------------|
| <b>≥</b> ∎                                      | Public Transport Lines                                                                                                    |          |              |                  |                  |            |                   |        |             |        |        | 43        |           |           |            |              |
| $\times$                                        | Nodes                                                                                                    | Data C   | Collection P | oints / Data     | Collection Me    | asurements |                   |        |             |        |        |           |           |           | - 0        | ] <b>4 X</b> |
| 11111 II                                        | Data Collection Points                                                                                                    | Select   | layout       | - 🖌              | • 🗙 🔖 🗄          | ↓ ⊼ t 🞜    |                   | Ŧ      | 🖌 👌 X t 💸 👪 |        |        |           |           |           |            |              |
| Ø                                               | Vehicle Travel Times                                                                                                    | Coun     | No Na        | me Lane          | Pos              |            |                   |        | Count: 0    | No Na  | me Dat | aCollecti | ionPoints |           |            |              |
| $\triangle$                                     | Queue Counters                                                                                                    | 1        | 1411         | 13 - 1           | 109.251          |            |                   |        | countro     |        |        |           |           |           |            |              |
| 523                                             | Sections                                                                                                    | 2        | 1412         | 13 - 2           | 109,412          |            |                   |        |             |        |        |           |           |           |            |              |
| 1                                               | Background Im 5.6.7.8                                                                                                    | 3        | 1491<br>1492 | 16 - 1<br>16 - 2 | 17,832<br>17,958 |            |                   |        | L.          |        |        |           |           |           |            |              |
| Net                                             | work Objects Levels Backgrounds Project Explorer                                                                                                    | Public   | Transport    | Lines / Publ     | ic Transport Li  | ne Stops   |                   |        | 9           |        |        |           |           |           | - 0        | ] <b>4 X</b> |
| Smar                                            | t Map म 🗙                                                                                                    | Select   | layout       | - 1              | • 🖉 🗙 🖣          |            | 2                 | ÷      | 8           | A↓Z↑   | a 🕫    | 5         |           |           |            |              |
|                                                 | and a second second sec | Coun     | No Na        | me EntryL        | ink DestLink     | DestPos    | EntTmOffset VehTy | /pe ^  | Count: 2    | PTLine | PTStop | Active    | SkipPoss  | DepOffset | PedsAsPass | Dwell        |
| $\frac{1}{1} = = \frac{1}{1} \cdot \frac{1}{1}$ | and the second                                                                                                    | 1        | 1003         | 1003             | 74               | 31,957     | 0,0 412: T        | rar    | 1           | 1003   | 1003   |           |           | 0,0       |            | Distribu     |
| $\frac{1}{1} = -\frac{1}{1}$                    |                                                                                                    | 2        | 1111         | 57               | 74               | 33,582     | 0,0 410: T        | rar    | 2           | 1003   | 1      | ~         |           | 0,0       |            | Distribu     |
| 1 1                                             | ă l                                                                                                    | 3        | 2003         | 2003             | 63               | 6,409      | 0,0 412: T        | rar    |             |        |        |           |           |           |            |              |
| 10 11                                           |                                                                                                    | 4        | 2111         | 62               | 83               | 2,489      | 0,0 410: T        | rar    |             |        |        |           |           |           |            |              |
| Oui                                             | ck View (Public Transport Liner) Smart Man                                                                                                    | 5        | 2211         | 62               | 83               | 2.489      | 0.0 411: T        | irar 🎽 |             |        |        |           |           |           | _          |              |
| Qui                                             | ek view (Fublic Hansport Eines) Shlart Map                                                                                                    | <u> </u> |              |                  |                  |            |                   | /      |             | _      |        | _         |           |           |            | >            |
| 897.5                                           | 5:7396.4                                                                                                    | 12 Sy    | stem initial | ized!            |                  |            |                   |        |             |        |        |           |           |           |            | 1            |

#### Initial settings

#### Base data----> Network settings

#### Edit-----> User preference

## Background on which network is

#### drawn

- Using map
- Using Background image

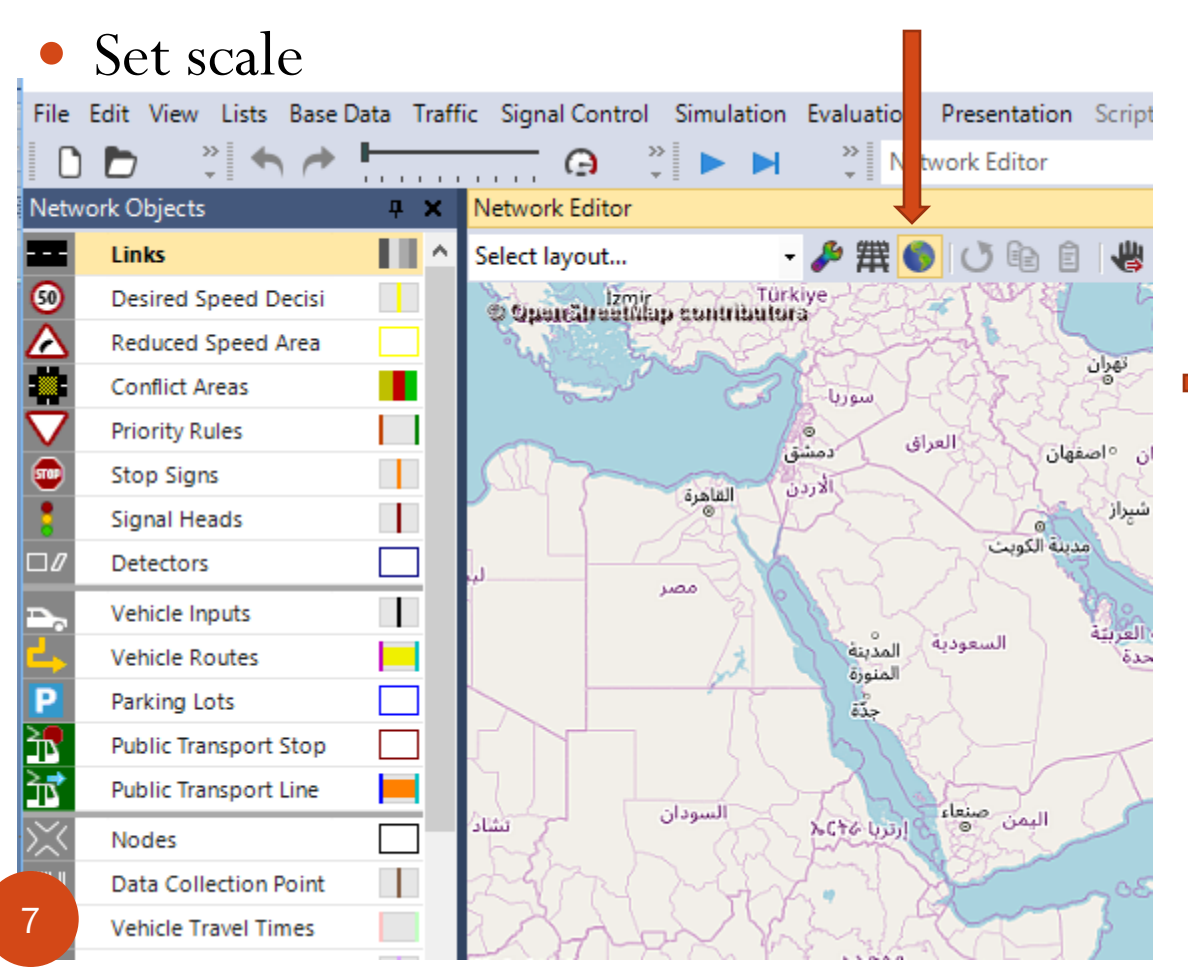

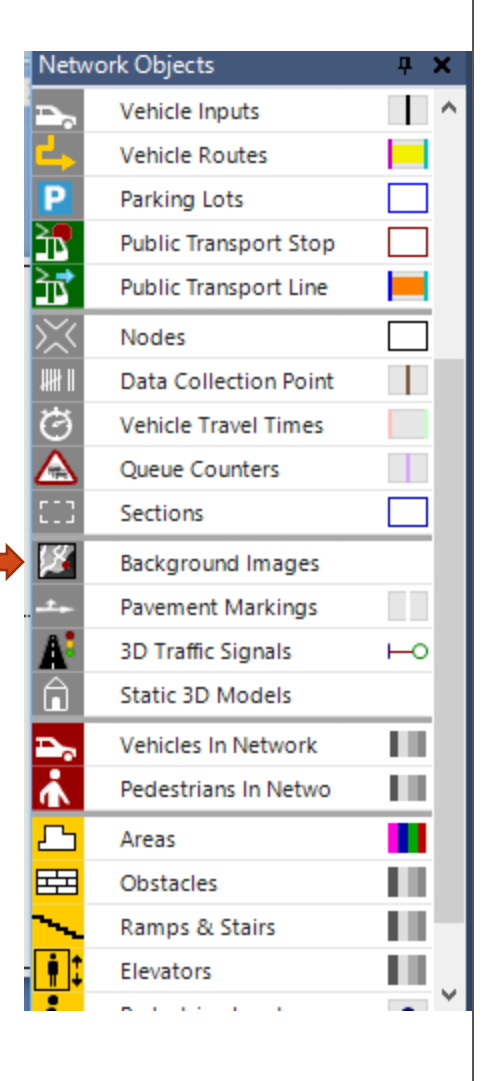

#### Creating links and connectors

- Roads in VISSIM are drawn using the link command
  Connectors are used to connect two link like in intersection to connect North south link to East west link
- Create link (See status bar for length)
- Lane width/No of lanes
- Generate opposite direction
- Invert
- Split link
- Spline
- Z offset
- Connectors

| Crea                               | ating                  | lin         | ks a               | and                     | cor              | nne                                     | cto | rs        | 6                     |   |     |
|------------------------------------|------------------------|-------------|--------------------|-------------------------|------------------|-----------------------------------------|-----|-----------|-----------------------|---|-----|
|                                    |                        |             |                    |                         |                  |                                         |     | <b></b>   | Links                 | П | ^   |
|                                    |                        |             |                    |                         |                  |                                         |     | <u>50</u> | Desired Speed Decisi  |   |     |
|                                    |                        |             |                    |                         |                  |                                         |     | Ă         | Reduced Speed Area    |   |     |
|                                    |                        |             |                    |                         |                  |                                         |     |           | Conflict Areas        |   | i   |
|                                    |                        |             |                    |                         |                  |                                         |     | $\nabla$  | Priority Rules        |   | i.  |
|                                    |                        |             |                    |                         |                  |                                         |     |           | Stop Signs            |   | i.  |
|                                    |                        |             |                    |                         |                  |                                         |     |           | Signal Heads          |   | i.  |
| 🔯 Link                             |                        |             |                    |                         |                  | ?                                       | ×   |           | Detectors             |   | 1   |
| No.: 1 Name:                       |                        |             |                    |                         |                  |                                         |     |           | Vehicle Inputs        |   | i.  |
| Num. of lanes: 1 💌 Behavio pe      | : 1: Urban (motorized) |             |                    |                         |                  |                                         | ~   |           | Vehicle Deutee        |   | 1   |
| Link length: 153.325 m Display te: | 1: Road gray           |             |                    |                         |                  |                                         | ~   |           | venicie koutes        |   | -   |
| Lever:                             | Use as pedestrian area |             |                    |                         |                  |                                         |     | Р         | Parking Lots          |   | 7   |
| Lanes Meso Display Others          |                        |             |                    |                         |                  |                                         |     | 2₽        | Public Transport Stop |   | ן   |
| Count: 1 Index Width               | BlockedVehClasses      | DisplayType | NoLnChLAllVehTypes | NoLnChRAllVehTypes No   | DLnChLVehClasses | NoLnChRVehClasse                        | s   | ≥₹        | Public Transport Line |   | 4   |
|                                    | 3.30                   |             | <u> </u>           | <u>X//////Q/////X//</u> |                  | {////////////////////////////////////// | 2   | $\times$  | Nodes                 |   | ī   |
|                                    |                        |             |                    |                         |                  |                                         |     |           | Data Collection Point |   | 1   |
|                                    |                        |             |                    |                         |                  |                                         |     | Ö         | Vehicle Travel Times  |   | i.  |
|                                    |                        |             |                    |                         |                  |                                         |     | Ă         | Oueue Counters        |   | i.  |
|                                    |                        |             |                    |                         |                  |                                         |     |           | Sections              |   | i.  |
|                                    |                        |             |                    |                         |                  |                                         |     | 18        | Rackground Images     |   | 1   |
|                                    |                        |             |                    |                         |                  |                                         |     | -         | Dauckground Images    |   | Ξ., |
| Has overtaking lane                |                        |             |                    |                         |                  |                                         |     |           | Pavement Markings     |   | ×   |
|                                    |                        |             |                    |                         |                  | OK Cancel                               |     |           |                       |   |     |

#### Creating links and connectors

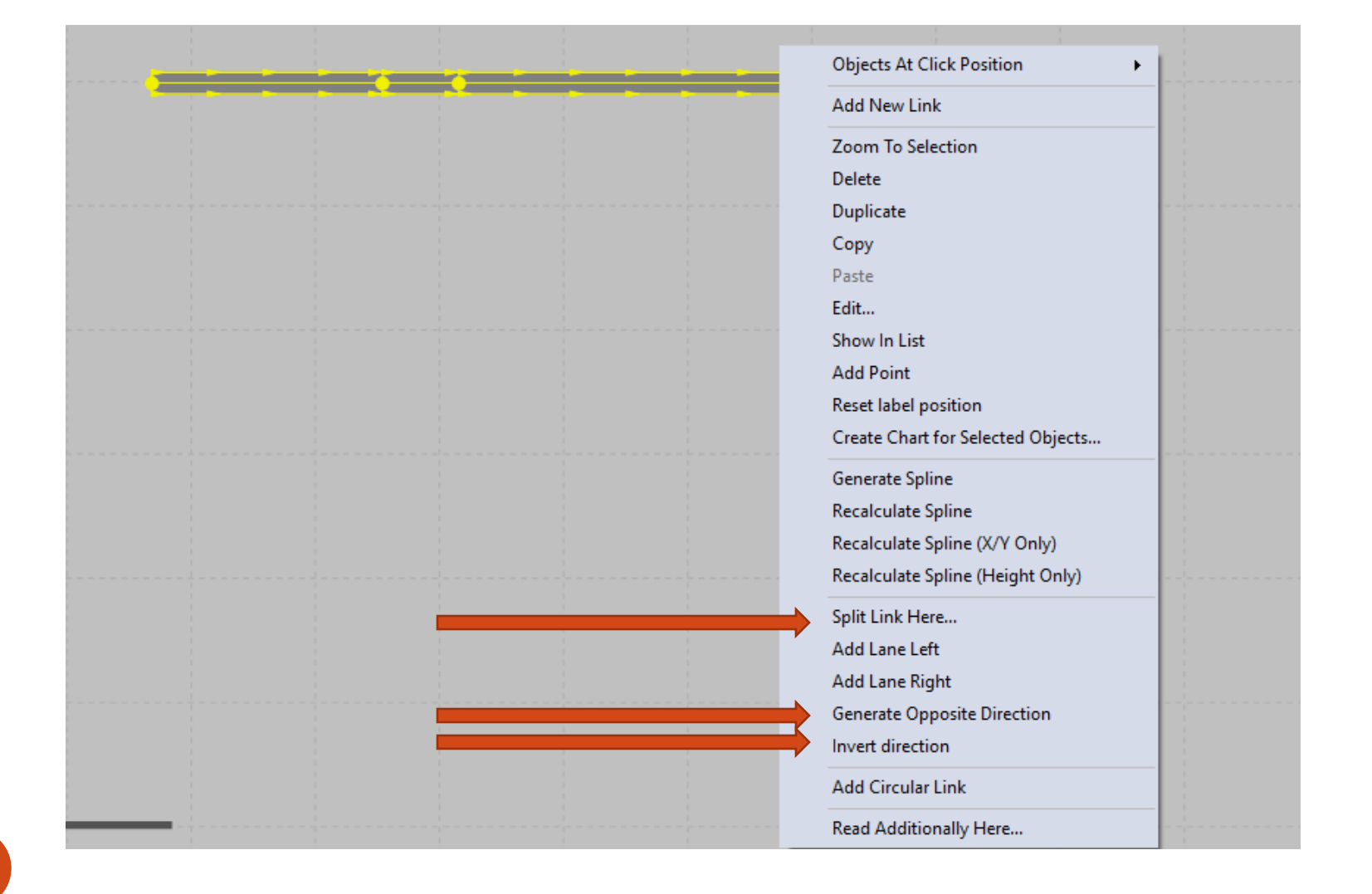

#### Creating links and connectors

| Connector                                | ? ×                                  |
|------------------------------------------|--------------------------------------|
| No.: 10000 Name:                         |                                      |
| Behavior type: 1: Urban (motorized)      | ~                                    |
| Display type: 1: Road gray               | ~                                    |
| from link:                               | to link:                             |
| No.: 1                                   | No.: 2                               |
| At: 142.914 m                            | At: 54.196 m                         |
| Lane 1                                   | Lane 1                               |
|                                          |                                      |
|                                          |                                      |
| Length: 47.516 m                         |                                      |
| Spline: 2                                |                                      |
| Has overtaking lane                      |                                      |
| Lane Change Meso Display Dyn. Assignment | Others                               |
| Count: 1 Index BlockedVeh DisplayType No | DLnChLA NoLnChRA NoLnChLVe NoLnChRVe |
|                                          | <u> </u>                             |
|                                          |                                      |
|                                          |                                      |
|                                          |                                      |
| Koute                                    | Desired Direction                    |
| Emergency Stop: 5.0 m Before             |                                      |
| Lane change: 200.0 m Before per l        | ane Cloft                            |
|                                          | Oten                                 |
|                                          | OK Cancel                            |
|                                          |                                      |

#### Vehicle input

- Volume
  - The volume is mentioned in terms of no. of vehicles per hour
- Vehicle composition
  - New vehicle composition
  - Desired speed m/s
  - Relative flow
    - Percentage of car,2w, bus, heavy vehicle etc
- Time intervals
  - Volume in veh/hr for each time interval

| 1 | Netwo            | ork Objects           | <b>д х</b> |
|---|------------------|-----------------------|------------|
|   | ₽.,              | Vehicle Inputs        | ^          |
|   | <mark>-</mark> > | Vehicle Routes        |            |
|   | Ρ                | Parking Lots          |            |
|   | <b>≥</b> ₽       | Public Transport Stop |            |
|   | Σ                | Public Transport Line |            |
|   | $\times$         | Nodes                 |            |
|   | <b>### 11</b>    | Data Collection Point |            |
|   | Ø                | Vehicle Travel Times  |            |
|   | $\triangle$      | Queue Counters        |            |
|   | 513              | Sections              |            |
|   | 14               | Background Images     |            |
|   | -±               | Pavement Markings     |            |
|   | A                | 3D Traffic Signals    | но         |
|   | â                | Static 3D Models      |            |
|   | ₽.,              | Vehicles In Network   |            |
|   | ъ.               | Pedestrians In Netwo  |            |
|   |                  | Areas                 |            |
|   | E B              | Obstacles             |            |
|   | ~~               | Ramps & Stairs        |            |
|   | <b>•</b>         | Elevators             |            |
|   | •                |                       | ×          |

|                                                                                                    |             | Ve       | eh        | nic          | le           | e i              | n            | p     | U <sup>.</sup> | t      |          |    |     |      |     |   |     |            |            |                |          |                 |                      |       |              |
|----------------------------------------------------------------------------------------------------|-------------|----------|-----------|--------------|--------------|------------------|--------------|-------|----------------|--------|----------|----|-----|------|-----|---|-----|------------|------------|----------------|----------|-----------------|----------------------|-------|--------------|
| Vehicle loputs / Vehicle Volume uy Time Inter ut         Setet layout         Vehicle compositions / Relative Flows         Setet layout         Vehicle Compositions / Relative Flows         Setet layout         Vehicle Compositions / Relative Flows         Setet layout         Vehicle Compositions / Relative Flows         Setet layout         Setet layout         Vehicle Compositions / Relative Flows         Setet layout         Vehicle Compositions / Relative Flows         Setet layout         Vehicle Compositions / Relative Flows         Setet layout         Vehicle Compositions / Relative Flows         Setet layout         Vehicle Seter layout         Vehicle Compositions / Relative Flows         Setet layout         Vehicle Seter layout         Vehicle Seter layout         Vehicle Seter layout         Vehicle Seter layout         Vehicle Seter layout         Vehicle Seter layout         Vehicle Seter layout         Vehicle Seter layout         Vehicle Seter layout         Vehicle Seter layout         Vehicle Seter layout         Vehicle Seter layout |             |          |           |              |              |                  |              |       |                |        |          |    |     |      |     |   |     |            |            |                |          |                 |                      |       |              |
| Selec                                                                                                    | t layo      | ut       | •         | ~            | 4            | Ž 1              | 12           | Vehi  | cle v          | olumes | s by tir | •  | 9 6 |      |     | Ö | ۶   | +          | X          |                | - 🐳      | Ì               |                      |       |              |
| Cour<br>1                                                                                                    | n No<br>1 1 | Name     | Link<br>1 | Volume<br>40 | (0)<br>0.0 1 | VehCo<br>1: Defa | mp(0)<br>ult |       |                |        |          |    |     |      |     |   | Cou | nt: 1<br>1 | Con        | t Time<br>0-MA | lnt<br>X | Volume<br>400.0 | VehCom<br>1: Default | Stoc  | fype<br>ha 🗸 |
| •                                                                                                    | Vehic       | le Compo | osition   | s / Relativ  | e Flo        | ws               |              | 1 2 + | 7              | Palati | vo fl=   |    |     | . 60 | 21  |   |     | ٤          |            |                | 1 Z      | • 7             |                      |       |              |
|                                                                                                    | Selec       |          |           | - <i>6</i> - |              | $\sim$           | ₩   Z        | * A 1 | <b>*X</b>      | Kelati | veriow   | /5 |     |      | 9 ( |   | ÷ = |            |            | Xah Tur        | * A      | DesCread        | Dista Dal            | -     | l            |
|                                                                                                    | Cour        |          | ame       |              |              |                  |              |       |                |        |          |    |     |      |     |   |     |            | nt: 3<br>1 | 100 Ca         | r í      | 5: 5 km/b       | JIST REI             | 000   |              |
|                                                                                                    | 2           | 2 ne     | w         |              |              |                  |              |       |                |        |          |    |     |      |     |   |     |            | 2          | 200: H         | 5V 5     | 5: 5 km/h       | 4                    | 0.000 |              |
|                                                                                                    |             |          |           |              |              |                  |              |       |                |        |          |    |     |      |     |   |     |            | 3          | 300: Bu        | IS S     | 5: 5 km/h       | 1                    | 0.000 |              |
| 13                                                                                                    |             |          |           |              |              |                  |              |       |                |        |          |    |     |      |     |   |     |            |            |                |          |                 |                      |       |              |

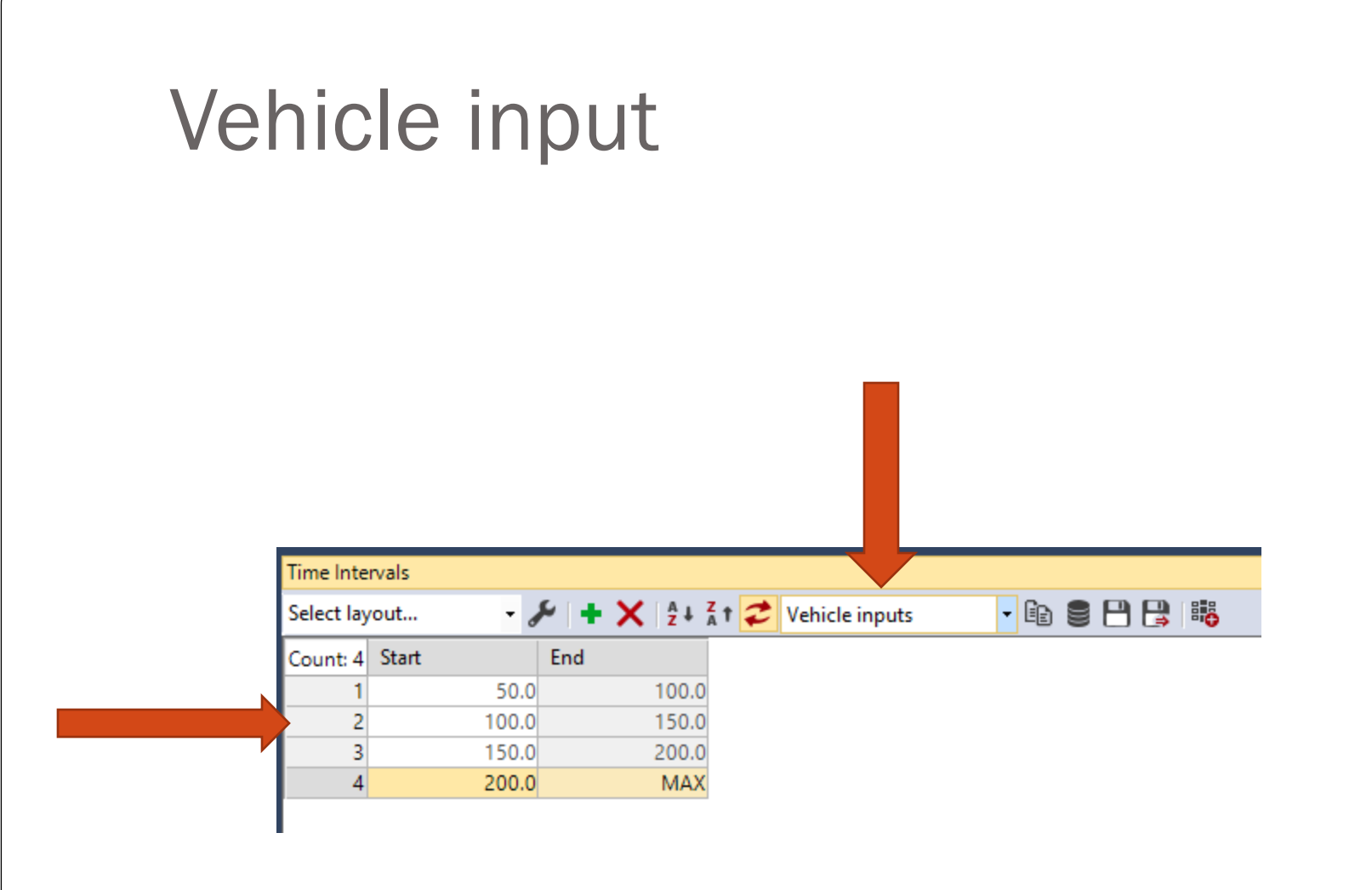

### **VISSIM Simulation settings**

Amount of time the simulation will run

For every simulation second how many times the position will be calculated

|             | Simulation param    | Simulation parameters                       |      |    |  |  |  |  |  |
|-------------|---------------------|---------------------------------------------|------|----|--|--|--|--|--|
|             | General Meso        |                                             |      |    |  |  |  |  |  |
|             | Comment:            |                                             |      |    |  |  |  |  |  |
| me the      |                     |                                             |      |    |  |  |  |  |  |
| ill run     | eriod:              | 3600 Simulation seconds                     |      |    |  |  |  |  |  |
|             | Start time:         | 00:00:00 [hh:mm:ss]                         |      |    |  |  |  |  |  |
| ion second  | Start date:         | [DD.MM.YYYY]                                |      |    |  |  |  |  |  |
| he position | mulation resolution | : 1 Time step(s) / Sim. sec.                |      |    |  |  |  |  |  |
|             | andom Seed:         | 42                                          |      |    |  |  |  |  |  |
| For         | Number of runs:     | 1                                           |      |    |  |  |  |  |  |
| different   | Random seed increm  | ent: 1                                      |      |    |  |  |  |  |  |
| random      | Dynamic assignment  | Dynamic assignment volume increment: 0.00 % |      |    |  |  |  |  |  |
| seeds the   | Simulation speed:   | 0 10.0 Sim. sec. / s                        |      |    |  |  |  |  |  |
| generation  |                     | <ul> <li>Maximum</li> </ul>                 |      |    |  |  |  |  |  |
| of vehicles |                     | Retrospective synchronization               |      |    |  |  |  |  |  |
| will vary   | Break at:           | 0 Simulation seconds                        |      |    |  |  |  |  |  |
|             | Number of cores:    | 1 Core                                      |      | ~  |  |  |  |  |  |
|             | -                   | ОК                                          | Canc | el |  |  |  |  |  |

#### Routes

- Each wing
- Relative flow

| Static Vel | nicle Routin | ng Deci | sions / Stati | c Vehicle Rout | es                 |               |                          |    |      |          |         |            |
|------------|--------------|---------|---------------|----------------|--------------------|---------------|--------------------------|----|------|----------|---------|------------|
| Select lay | out          | -       | ۹ 🗙 🖌         | A + Z + A      | Static vehicle rou | tes 🔽 🕼 🛢 💾 🛃 | <b>∦</b>   X 🐚   ½ ↓ ½ ↑ | 2  | •    |          |         |            |
| Coun N     | o Name       | Link    | Pos           | AllVehTypes    | VehClasses         |               | Count: 2 VehRoutDec      | No | Name | DestLink | DestPos | RelFlow(0) |
| 1          | 1            | 1       | 39.298        |                |                    |               | 11                       | 1  |      | 3        | 47.120  | 1.000      |
|            |              |         |               |                |                    |               | 2 1                      | 2  |      | 2        | 37.564  | 1.000      |
|            |              |         |               |                |                    |               |                          |    |      |          |         |            |

#### Data output (MoE)

- Traffic performance measures of effectiveness is to quantify the achievement of a project's traffic operations objectives.
- For evaluating the traffic operations performance of highway facilities
- Travel Time
- Speed
- Delay
- Queue
- Flow
- Density

#### Data output

• Data collection point

| Netwo            | ork Objects           | д X |
|------------------|-----------------------|-----|
| ₽.,              | Vehicle Inputs        | ^   |
| <b>L</b> .       | Vehicle Routes        |     |
| Ρ                | Parking Lots          |     |
| 25               | Public Transport Stop |     |
| <u>}</u>         | Public Transport Line |     |
| $\times$         | Nodes                 |     |
| <b>XHI</b>       | Data Collection Point |     |
| Ø                | Vehicle Travel Times  |     |
| $\bigtriangleup$ | Queue Counters        |     |
| 500              | Sections              |     |
| 14               | Background Images     |     |
| -±               | Pavement Markings     |     |
| A:               | 3D Traffic Signals    | но  |
| â                | Static 3D Models      |     |
| ₽.,              | Vehicles In Network   |     |
| <u>м</u>         | Pedestrians In Netwo  |     |
| 凸                | Areas                 |     |
| E B              | Obstacles             |     |
| ~~               | Ramps & Stairs        |     |
| <b>!</b>         | Elevators             |     |
|                  |                       | · · |

| Evaluation Configuration                                                |                           |                   |         |          |      | ?   | ×    |
|-------------------------------------------------------------------------|---------------------------|-------------------|---------|----------|------|-----|------|
| Evaluation output directory: H:\                                        |                           |                   |         |          |      |     |      |
| Result Management Result Attril                                         | outes Direct (            | Output            |         |          |      |     |      |
| Additionally collect data for these                                     | classes:                  |                   |         |          |      |     |      |
| Vehicle Classes                                                         | Pedestrian (              | Classes           |         |          |      |     |      |
| 10: Car<br>20: HGV<br>30: Bus<br>40: Tram<br>50: Pedestrian<br>60: Bike | 10: Man, W<br>30: Wheelcl | oman<br>hair User |         |          |      |     |      |
|                                                                         | Collect data              | From time         | To time | Interval |      |     | ^    |
| Area measurements                                                       |                           | 0                 | 99999   | 99999    |      |     |      |
| Areas & ramps                                                           |                           | 0                 | 99999   | 99999    |      |     |      |
| Data collections                                                        |                           | 0                 | 99999   | 99999    |      |     |      |
| Delays                                                                  |                           | 0                 | 99999   | 99999    |      |     |      |
| Links                                                                   |                           | 0                 | 99999   | 99999    | More |     |      |
| Meso edges                                                              |                           | 0                 | 99999   | 99999    |      |     |      |
| Nodes                                                                   |                           | 0                 | 99999   | 99999    | More |     |      |
| OD pairs                                                                |                           | 0                 | 99999   | 99999    |      |     |      |
| Pedestrian Grid Cells                                                   |                           | 0                 | 99999   | 99999    | More |     |      |
| Pedestrian network performance                                          |                           | 0                 | 99999   | 99999    |      |     |      |
| Pedestrian travel times                                                 |                           | 0                 | 99999   | 99999    |      |     |      |
| Queue counters                                                          |                           | 0                 | 99999   | 99999    | More |     |      |
| Vehicle network performance                                             |                           | 0                 | 99999   | 99999    |      |     | ~    |
|                                                                         |                           |                   |         |          |      |     |      |
|                                                                         |                           |                   |         |          | OK   | Can | icel |

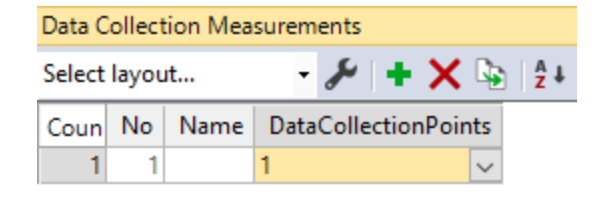

## Thank you